## VSP online enrollment job aid

## 1.) Go to www.vsp.com

2.) Click on CREATE AN ACCOUNT at the top of the page

| https://www.vsp.com/              |                 |                | D-≞¢         | 🥝 Oracle Ap 🕻 | 遵 Oracle Ap 🤹 e-H | ealth 🌏 Worldat | [ Catalytic 🍗 VSP Pr |
|-----------------------------------|-----------------|----------------|--------------|---------------|-------------------|-----------------|----------------------|
| View Favorites Tools Help         |                 |                |              |               |                   |                 |                      |
| prownrealestate's Qui 🔣 SHRM - Me | mbership 🧃 Tabs |                |              |               |                   |                 |                      |
| vsp                               |                 |                |              |               |                   | TE AN ACCOUNT   | ESPAÑOL              |
| MEMBERS                           | EMPLOYERS       | BROKERS        |              |               |                   |                 |                      |
| BENEFITS & CLAIMS                 | FIND A DOCTOR   | GLASSES, CONTA | ACTS & LASIK | SPECIAL OFFE  | RS EYE HEALTH     | BECOME A MEM    | BER                  |
|                                   |                 |                |              | 1             |                   | -               | 1000                 |

3.) Then put in your SS#, First/Last Name, and Date of birth...then click Continue:

|                    | Dis Help                                                                                                    |
|--------------------|----------------------------------------------------------------------------------------------------|
| vnrealestate's Qui | IN SHRM - Membership 🦉 Tabs                                                                                                    |
|                    | MEMBER REGISTRATION                                                                                                    |
|                    |                                                                                                    |
|                    | To create a vsp.com account, you must be<br>a VSP member that is eligible for benefits. If<br>you are in open enrollment, recently changed<br>employers, or signed up for a VSP Individual<br>Plan, your account may not be accessible until<br>you are eligible for benefits.<br>Please select one of the following options for<br>the primary member/subscriber. Your<br>employer or health plan may use either your<br>full Social Security Number or an ID assigned<br>to you. |
|                    | Step 1: Please enter the primary member's full Social Security Number OR full Member ID: O Social Security Number* OR O Member ID:                                                                                                    |
|                    | Step 2: Please enter the primary member's first and last name:                                                                                                    |
|                    | Member Last Name *                                                                                                    |
|                    |                                                                                                    |

| ://www. <b>vsp.com</b> /register-profile.html    | 🔎 👻 🚔 🖒 🛛 🥥 Oracle Ap 🧔 Oracle Ap 🧔 e-Health 🦙 Worldat 🛛 🏹 Catalytic 🍗 |
|--------------------------------------------------|------------------------------------------------------------------------|
| Favorites Tools Help                             |                                                                        |
| ealestate's Qui 🔢 SHRM - Membership 🗿 Tabs       |                                                                        |
| MEMBERS                                          | ESPAÑOL                                                                |
| BENEFITS & CLAIMS FIND A DOCTOR GLASSES, CO      | ONTACTS & LASIK SPECIAL OFFERS EYE HEALTH BECOME A MEMBER              |
| COMPL                                            | PLETE THE MEMBER REGISTRATION FORM                                     |
| To register for vsp.com, please complete the fol | ollowing for Katy McCallon:                                            |
| REQUIRED INFORMATION-                            |                                                                        |
| Email Address * Required field                   | Confirm Email Address *                                                |
|                                                  |                                                                        |
| ex: xxxxxxx@xxxxxxxxx                            |                                                                        |
| Create User Name * Required field                |                                                                        |
|                                                  |                                                                        |
| Password * Required field                        | Confirm Password *                                                     |
|                                                  |                                                                        |
|                                                  |                                                                        |
| POPTIONAL FIELDS-                                |                                                                        |
| Preferred Contact Information                    |                                                                        |
| How do you prefer to receive vision information  | Email Phone Text                                                       |
| Email Address                                    |                                                                        |
|                                                  |                                                                        |
| Phone Number                                     | Cell Phone Number                                                      |
|                                                  |                                                                        |
|                                                  | Text and data charges may apply. Please check with your carrier.       |
| Mailing Address                                  |                                                                        |
|                                                  |                                                                        |
| City                                             | State ZIP Code                                                         |
|                                                  | Select State                                                           |
| Please check one                                 |                                                                        |

4.) Fill out the required fields and the others are optional. Then click CREATE MY ACCOUNT

| Please check of | check one |
|-----------------|-----------|
|-----------------|-----------|

O Female

O Male

n compliance with California regulations, we enable our enrollees to indicate their language preferences.

□ Are you a California resident?

| Spoken Language Preference |                      | Written Language Preference: |   |
|----------------------------|----------------------|------------------------------|---|
| Select Spoken Language     | ~                    | Select Written Language      | ~ |
| Ethnicity                  |                      | Race:                        |   |
| Select Ethnicity           | ~                    | Select Race                  | ~ |
| O glasses                  | r prescription eyewe | ar?                          |   |
| ⊖ Glasses                  |                      |                              |   |
| Contact lenses             |                      |                              |   |

O Neither

 $\blacksquare$  I'd like to receive exclusive savings and access the latest in eye health, wellness and eyewear trends.

5.) You now can login to print your ID card, view benefits, and other tools such as find an eye doctor etc.

CREATE MY ACCOUNT